# REQUESTING FACULTY/TA ADDS OR UPDATES

# TABLE OF CONTENTS

| Revision History                                                        | 2 |
|-------------------------------------------------------------------------|---|
| Introduction and Purpose                                                | 2 |
| Related Policies, Regulations, Guiding Principles, and Common Practices | 2 |
| Impacted Departments, Units, Programs, and Centers                      | 2 |
| Before You Begin                                                        | 2 |
| Forms                                                                   | 2 |
| Procedures                                                              | 3 |

# **REVISION HISTORY**

| Version | Date    | Name      | Description                                                                                     |
|---------|---------|-----------|-------------------------------------------------------------------------------------------------|
| 1       | 5/31/17 | M Stewart | Initial procedures                                                                              |
| 2       | 9/12/17 | M Stewart | Modified WF ticket illustration (after adding the mandatory faculty request form on WF request) |
|         |         |           |                                                                                                 |
|         |         |           |                                                                                                 |

## INTRODUCTION AND PURPOSE

How academic departments request adding an instructor or TA to Banner or updating faculty or TA information to an existing Banner instructor profile.

## RELATED POLICIES, REGULATIONS, GUIDING PRINCIPLES, AND COMMON PRACTICES

#### IMPACTED DEPARTMENTS, UNITS, PROGRAMS, AND CENTERS

- 1. Registrar's Office
- 2. Academic Department

#### BEFORE YOU BEGIN

If this is the first time you are reviewing this procedure, open Banner Training (bannersbxe.ucr.edu) to follow along.

#### FORMS

The forms listed below are covered in this training.

| Form    | Form Name                   | Description                                                                                                    |
|---------|-----------------------------|----------------------------------------------------------------------------------------------------|
| SIAINST | Faculty/Advisor Information | Form where faculty, TA, and advisor data can be viewed and where<br>Academic Scheduling can update category, department, and enter the<br>faculty's assigned perpetual section number (PSN) |

### PROCEDURES

- 1. Departments are to submit a ticket via **Workfront** (go.ucr.edu/workfront) for the following requests:
  - a. Add a new faculty member to Banner.
  - b. Update an existing faculty member's profile (e.g., category or department change).
  - c. Add a TA to Banner (i.e., update the student's existing Banner profile to faculty status).
  - d. Update a TA's existing profile (e.g., Associate-In appointment).
  - e. Request a perpetual section number.
- 2. More than one request may be put on one ticket (e.g., add new faculty to Banner and issue them a perpetual section number).
- 3. Workfront submission:
  - a. Once at go.ucr.edu/workfront, select Banner Support Ticket as the Request Type.
  - b. In the Banner Support Ticket drop-down menu, select Staff or Faculty Reporting an Issue or Submitting a Request.
  - c. Select Instructor Maintenance.
  - d. Enter the subject in the **Subject** field.
  - e. In the **Description** field, enter what you'd like done re: the applicable instructor or TA.
  - f. Select applicable **Priority** option.
  - g. Select applicable Severity option.
  - h. Screen should look similar to the following:

| Banner Support Ticket                                                                         | • ·                                                                                                    |
|-----------------------------------------------------------------------------------------------|----------------------------------------------------------------------------------------------------|
| Submit a Bug Report when something i<br>Also please upload any screen shots o                 | is not working as expected or you receive an error message. Be sure to provide the screen name, list steps you took, the br<br>I the error, if available/applicable. |
| Submit a Change Order when you wou                                                            | Id like a change to an existing job, process, access role, etc.                                                                                                    |
| Submit a Request when you have a sup                                                          | ggestion for an enhancement.                                                                                                    |
| Submit an Issue when you are unsure o                                                         | of which option to choose.                                                                                                    |
| Banner Support Ticket 🕐                                                                       |                                                                                                    |
| Staff or Faculty Reporting an                                                                 | Issue                                                                                                    |
| Staff or Faculty Reporting an Iss                                                             | ue or Submitting a Request                                                                                                    |
| Instructor Maintenance                                                                        | <b>*</b>                                                                                                    |
| Subject                                                                                       |                                                                                                    |
| Add new faculty to Banner                                                                     |                                                                                                    |
| Description                                                                                   |                                                                                                    |
| Please add the attached list of<br>please assign a perpetual secti<br>identified on the list. | new faculty into Banner. Also,<br>on number to the faculty name                                                                                                    |
| Priority                                                                                      | Severity                                                                                                    |
| Normal                                                                                        | Not Applicable                                                                                                    |

- i. **Documents** if you have more than one faculty or TA to add or update, attach an Excel listing instructors or TA's and their data (see final step of procedures for example). Please reference the Excel in the **Description** field.
- j. In the Banner Instructor Request section, select the applicable option(s) under Request Type.
- k. Screen should now look similar to the following:

| Provide     Normal     Not Applicable     Contraction     Image: Type        Add Documents     Image: Type        Image: Type        Image: Type        Image: Type        Image: Type        Image: Type        Image: Type           Image: Type                             Image: Type <th></th> <th></th> <th></th> <th></th>                                                                                                    |                                                                                                    |                                  |                                                      |   |
|----------------------------------------------------------------------------------------------------|----------------------------------------------------------------------------------------------------|----------------------------------|------------------------------------------------------|---|
| Normal Normal No | Principa                                                                                                    | 1200000                          |                                                      |   |
| Decentered     Image: Contraction Contraction Request:     Image: Contraction Request:     Image: Contraction Req                                                                                                    | Normal                                                                                                    | Not Applicable                   | ~                                                    |   |
| Image: Product to be entvision:     Image: Instructor Request:     Request Type:      Instructor Request:   Image: Instructor Request:     Request Type:   Instructor Request:   Image: Instructor Request:   Instructor College and Rank Information   Instructor College and Rank Information   Select - Image: Select - Image:                                                                                                    | Documents                                                                                                    |                                  |                                                      |   |
|                                                                                                    | S Faculty to be entxisx                                                                                                    | ×                                |                                                      |   |
| • Add Documents     Enner In Number   Provide a dad appointment?   • yrs   Chance I D Number   Enner ID Number                                                                                                    |                                                                                                    |                                  |                                                      |   |
| Banner Instructor Request   Request Type   Mean Mathematic Manufactor Existing Instructor in Banner   Instructor Contact Information   structor Contact Information   structor College and Rank Information   Instructor College and Rank Information   olige1   Department1   Select   Infective To Term 1   Effective To Term 1   Instructor Appointment Information   Instructor Appointment Information   Instructor Appointment Information   Instructor Appointment Information   Instructor Appointment Information   Instructor Appointment Information   Instructor Appointment Information   Instructor Appointment Information   Instructor Appointment Information Instructor Appointment Information   Instructor Appointment Information   Instructor Appointment Information   Banner ID Number   Image: Instructor Information                                                                                                    | t Add Documents ←                                                                                                    |                                  |                                                      |   |
| Instructor Contact Information  structor Contact Information  structor NetID  structor College and Rank Information  structor College and Rank Information  structor Appointment permanent?  Structor Appointment permanent?  Structor Appointment permanent?  Structor Appointment permanent?  Structor Appointment permanent?  Structor Appointment permanent?  Structor Appointment permanent?  Structor Appointment permanent?  Structor Appointment permanent?  Description  Structor Appointment permanent?  Structor Appointment permanent?  Structor Ap | Banner Instructor Request<br>Request Type<br>New Instructor                                                                                                    | it                               | Instructor Appointment Change Instructor Name Change | e |
| Instructor College and Rank Information  Instructor College and Rank Information  Instructor College and Rank Information  Instructor College and Rank Information  Instructor College and Rank Information  Instructor Appointment Information  Instructor Appointment Information  Instructor appointment permanent?  Pres                                                                                                    | Perpetual Section Number for                                                                                                    | or Existing Instructor in Banner |                                                      |   |
| structor VelID Instructor Email Address  structor College and Rank Information  oliege 1 Department 1 Rank 1  Select    Select                                                                                                    | nstructor Contact Information                                                                                                    |                                  |                                                      |   |
| structor NetID Instructor Email Address  instructor College and Rank Information  ollege 1 Department 1 Rank 1  · Select  · Select -                                                                                                    | nstructor Full Name 🕐                                                                                                    |                                  |                                                      |   |
| structor NetID Instructor Email Address                                                                                                    |                                                                                                    |                                  |                                                      |   |
| Instructor College and Rank Information   oliege 1 Department 1   Select       's Select     's Select                                                                                                    | structor NetID                                                                                                    | Instructor Email Address         |                                                      |   |
| Instructor Appointment Information  Instructor Appointment Information  Instructor appointment permanent?  y Yes ○ No  Banner ID Number                                                                                                    |                                                                                                    |                                  |                                                      |   |
| Select       ✓       - Select       ✓         ffective From Term 1       Effective To Term 1         instructor Appointment Information         Instructor appointment permanent?         Yes       No         oes the Instructor have a dual appointment?         Yes       No         Banner ID Number                                                                                                    | nstructor College and Rank Informa                                                                                                    | tion                             | Pank 1                                               |   |
| ffective From Term 1       Effective To Term 1         instructor Appointment Information         Instructor appointment permanent?         Yes       No         oes the Instructor have a dual appointment?         Yes       No         Banner ID Number         Banner ID Number                                                                                                    | - Select                                                                                                    | Select                           | Select                                               | ~ |
| The curve From Term 1                                                                                                    |                                                                                                    |                                  | - Ociocit                                            |   |
| Instructor Appointment Information Instructor appointment permanent? ) Yes No oes the Instructor have a dual appointment? ) Yes No Banner ID Number Banner ID Number                                                                                                    |                                                                                                    |                                  |                                                      |   |
| Instructor Appointment Information Instructor appointment permanent? ) Yes No oes the Instructor have a dual appointment? ) Yes No Banner ID Number Danner ID Number                                                                                                    | ffective From Term 1                                                                                                    | Effective To Term 1              |                                                      |   |
| Instructor Appointment Information Instructor appointment permanent?  Yes No oes the Instructor have a dual appointment?  Yes No Banner ID Number Banner ID Number                                                                                                    | ffective From Term 1                                                                                                    | Effective To Term 1              |                                                      |   |
| Instructor appointment permanent?<br>) Yes No<br>es the Instructor have a dual appointment?<br>) Yes No<br>Banner ID Number<br>                                                                                                    | ffective From Term 1                                                                                                    | Effective To Term 1              |                                                      |   |
| P Yes ○ No          oes the Instructor have a dual appointment?         > Yes ○ No         Banner ID Number         Banner ID Number                                                                                                    | ffective From Term 1                                                                                                    | Effective To Term 1              |                                                      |   |
| oes the Instructor have a dual appointment?<br>) Yes ONO<br>Banner ID Number<br>Banner ID Number                                                                                                    | ffective From Term 1<br>Instructor Appointment Information                                                                                                    | Effective To Term 1              |                                                      |   |
| Oryes O No Banner ID Number Banner ID Number                                                                                                    | ffective From Term 1  Instructor Appointment Information Instructor appointment permanent? Yes ONo                                                                                          | Effective To Term 1              |                                                      |   |
| Banner ID Number<br>Banner ID Number                                                                                                    | ffective From Term 1  Instructor Appointment Information Instructor appointment permanent? Yes O No oes the Instructor have a dual appointmer                                               | Effective To Term 1              |                                                      |   |
| Banner ID Number                                                                                                    | ffective From Term 1 istructor Appointment Information Instructor appointment permanent? ) Yes O No oes the Instructor have a dual appointmer ) Yes O No                                    | Effective To Term 1              |                                                      |   |
| Banner ID Number Banner ID Number                                                                                                    | fective From Term 1<br>structor Appointment Information<br>Instructor appointment permanent?<br>) Yes O No<br>Des the Instructor have a dual appointmen<br>) Yes O No                       | Effective To Term 1              |                                                      |   |
| Banner ID Number                                                                                                    | fective From Term 1  Instructor Appointment Information Instructor appointment permanent? ) Yes No Does the Instructor have a dual appointmen ) Yes No                                      | Effective To Term 1              |                                                      |   |
|                                                                                                    | ffective From Term 1  Instructor Appointment Information Instructor appointment permanent? ) Yes O No oes the Instructor have a dual appointmer ) Yes O No Banner ID Numb                   | Effective To Term 1              |                                                      |   |
|                                                                                                    | ffective From Term 1  Instructor Appointment Information Instructor appointment permanent? I ves I No Itoes the Instructor have a dual appointmer I ves No Banner ID Numbe Banner ID Number | Effective To Term 1              |                                                      |   |
|                                                                                                    | ffective From Term 1  Instructor Appointment Information Instructor appointment permanent? Yes O No  Iooes the Instructor have a dual appointmer Yes No Banner ID Numbe Banner ID Number    | Effective To Term 1              |                                                      |   |
|                                                                                                    | ffective From Term 1  Instructor Appointment Information Instructor appointment permanent? Yes ONo Oes the Instructor have a dual appointmer Yes No Banner ID Numbe Banner ID Number        | Effective To Term 1              |                                                      |   |

Submit Request

Cancel

- I. Complete the fields illustrated above.
  - i. Fill out fields for only <u>one</u> faculty or TA.
  - ii. For entry of more than one faculty or TA, attach a list on an Excel spreadsheet.
  - iii. If faculty has a dual appointment, complete the fields that pop up after selecting Yes.
  - iv. If submitting an Excel and any faculty listed on it has a **dual appointment**, provide that information on the Excel.
  - v. If updating faculty information or adding a TA provide the faculty/TA's **Banner ID number** if available.

- m. When finished, click the Submit Request button.
- 4. The Workfront ticket will be routed to Academic Scheduling.
  - a. If new faculty ticket will be routed to SAIS to add faculty to Banner.
  - b. **SAIS** will then route ticket back to **Academic Scheduling** to enter category (rank), department, and, if requested, a perpetual section number.
  - c. Academic Scheduling will update the Workfront ticket when
    - i. Clarification is needed regarding the request (status will be updated to Awaiting Feedback).
    - ii. Confirming faculty or TA entry and/or issuing of perpetual section number is completed.
- 5. Once the faculty or TA has a Banner faculty profile, they can be attached to a course section on form SSASECT.
  - a. To enter a faculty or TA on a course section, please refer to procedures "**How to add Faculty information**" available at ucrbanner.ucr.edu on the Training Resources page.
- 6. On form SIAINST, departments can view a faculty's data including if a perpetual section number was issued.
- 7. Navigate to **SIAINST**.
- 8. In the **ID** field, either enter the instructor/TA's ID or click the **Search** (down arrow) button to find the instructor/TA's name on guery form **SIAIQRY**.
  - a. If entering the ID all faculty and TA ID numbers will begin with 86.
  - b. If searching for the name in the **Option List** box that comes up after clicking the **Search** button, select **Person Search**.
  - c. You will then be in query form **SIAIQRY**.
  - d. Enter effective term in the **Term** field.
  - e. Click on the first row.
  - f. Tab to Last Name field; enter last name of faculty or TA. This field is case-sensitive.
  - g. Tab to **First Name** field; enter first name of faculty or TA. This field is case-sensitive.
  - h. Execute the query.
  - i. If name is in Banner, screen should appear similar to the following:

| Oracle Fusion N                                                                                                    | Middleware Forms Services: Open >                   | SIAINST - SIAIQRY [Q] |               |               |            |                    |  |       |  |
|----------------------------------------------------------------------------------------------------|-----------------------------------------------------|-----------------------|---------------|---------------|------------|--------------------|--|-------|--|
| Eile Edit Options                                                                                                    | ile Edit Options Block Item Record Query Iools Help |                       |               |               |            |                    |  |       |  |
| 🔲 🔊 📋 I 🥦                                                                                                    | 🖷 🖻   🎓 🍞   😰 🗟 😢                                   | 🕰   📇   🗟 🖬   🌾       | 🚸   🗁   🔘   🍚 | Х             |            |                    |  |       |  |
| Baculty/Advisor                                                                                                    | Query SIAIQRY 8.1.1 (BANPROD                        | )                     |               |               |            |                    |  | ≚ × È |  |
| Term:     201640     Image: Contract Type:     Image: Faculty     Advisor     Category:     Image: Category:       Staff Type:     Image: Contract Type:     Image: Contract Type:     Image: Category:     Image: Category:     Ima |                                                     |                       |               |               |            |                    |  |       |  |
|                                                                                                    |                                                     |                       |               |               |            |                    |  |       |  |
| ID<br>T                                                                                                    | Last Name                                           | First Name            | Middle Name   | Faculty Advis | or College | Department         |  |       |  |
| ID<br>V                                                                                                    | Last Name                                           | First Name            | Middle Name   | Faculty Advis | or College | Department         |  | A     |  |
|                                                                                                    | Last Name Plemmons                                  | First Name            | Middle Name   | Faculty Advis | or College | Department<br>GDIV |  |       |  |
|                                                                                                    | Last Name Plemmons                                  | First Name            | Middle Name   | Faculty Advis | or College | Department<br>GDIV |  |       |  |
|                                                                                                    | Last Name Plemmons                                  | First Name            | Middle Name   | Faculty Advis | or College | Department         |  |       |  |

- 9. Double-click on the desired name; it will bring you back to form SIAINST.
- 10. If Term field in the Key Block is blank, enter effective term of faculty or TA appointment and Next Block.
- 11. Screen should appear similar to the following:

| PFaculty/Advisor Inform       | adon SIANST 8.5.4 (BANPROD) addedddddddddd |                         | Term: 201640 * |
|-------------------------------|--------------------------------------------|-------------------------|----------------|
| Faculty Membe                 | r Base Details                             |                         |                |
| From Term:                    | 201640 Maintenance                         | To Term:                | 9999999        |
| Status:                       | Active                                     | Status Date:            | 15-NOV-2016    |
|                               | ✓ Faculty ✓ Advisor                        | Appointment Date:       |                |
| Override User ID:             | Overnae Process Rule Security              | Override Activity Date: |                |
| Category:                     | ASSCR Associate Professor                  | Activity Date:          | 13-DEC-2016    |
| Staff Type:<br>Workload Rule: | GRDE Faculty Can Submit Grades             | User ID:                | BRACKEND       |

- 12. To see whether or not a faculty member has been issued a perpetual section number:
  - a. From the SIAINST main page (see above), navigate to the **Faculty Attributes and Comments page** by clicking **Next Block** three times.
  - b. Next Block one more time to navigate to the Faculty Comments section.
  - c. The perpetual section number will be in that field prefaced by PSN.
  - d. Screen should appear similar to the following:

| Braculty/Advisor Information SIAINST 8.5.4 (E                        | ANPROD)       |          |          |        |                  |  |
|----------------------------------------------------------------------|---------------|----------|----------|--------|------------------|--|
| ID: Hooley, Richard J.<br>Faculty Attributes and Comments SIAINST 8. | 5.4 (BANPROD) |          |          | Ter    | <b>m:</b> 201640 |  |
| Faculty Attributes<br>From Term: 201640<br>Code                      | Maintenance   | -        | To Term: | 999999 |                  |  |
|                                                                      |               |          |          |        |                  |  |
| Faculty Comments         From Term:       000000         PSN: 86H    | Maintenance   | <b>ê</b> | To Term: | 999999 |                  |  |

13. If faculty does not show an assigned perpetual section number, submit a request for this number via a Workfront ticket following steps outlined above.

14. Sample of Excel to submit with instructor data (attach to Workfront ticket):

|           |            | YFAR  |         |            |                     | ASSOCIATE-IN: LIST | ASSOCIATE-IN: LIST | PERPETUAL<br>SECTION # |
|-----------|------------|-------|---------|------------|---------------------|--------------------|--------------------|------------------------|
| LAST NAME | FIRST NAME | HIRED | COLLEGE | DEPARTMENT | RANK                | TAUGHT             | COURSE             | NEEDED? Y/N            |
| Jones     | Mary       | 2017  | CNAS    | Chemistry  | Associate Professor |                    |                    | Υ                      |
| Smith     | Jeremy     | 2017  | CHASS   | Philosophy | Lecturer            |                    |                    | N                      |
| Esparza   | Miguel     | 2017  | SoBA    | BUS        | ТА                  |                    |                    |                        |
| Chang     | Ming       | 2017  | GSOE    | Education  | Associate-In        | EDUC 003           | Fall 2017          |                        |
| Atiya     | Akram      | 2017  | BCOE    | ENVE       | ТА                  |                    |                    |                        |
|           |            |       |         |            |                     |                    |                    |                        |
|           |            |       |         |            |                     |                    |                    |                        |
|           |            |       |         |            |                     |                    |                    |                        |